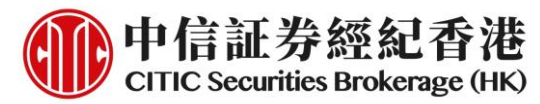

# eIPO Subscription Service Manual – iTrade & Mobile App (General Version)

# A. iTrade

1. Login to the web trading platform - iTrade via www.csb.com.hk

| 中信証券經紀香港<br>CITIC Securities Brokerage (HK) Home Company Profile Securities Securities | ervices Futur                                                          | res Investment                                                                                            | :Advisory L         | atest Promo                                             | tion Customer Service Contact Us                                                                                                    | Download / Log In                                                                                               |
|----------------------------------------------------------------------------------------------------|------------------------------------------------------------------------|----------------------------------------------------------------------------------------------------|---------------------|---------------------------------------------------------|----------------------------------------------------------------------------------------------------|----------------------------------------------------------------------------------------------------|
|                                                                                                    | Securi<br>Web Tra<br>ITr<br>TS<br>Downloa<br>TS<br>TE<br>Mobile/<br>Ap | ties<br>ding Platform<br>ade<br>CI (HK & Other<br>CI (China)<br>ad Version<br>CI System<br>Tablet APP<br> | s)<br>Dow<br>id     | Login De<br>Login De<br>unload De<br>miload De<br>Downi | Security Hub<br>Mobile / Tablet APP<br>Apple IOS / Android<br>Futures, Options / Stock (<br>Download Version<br>SPTrader System<br>Mobile / Tablet APP<br>Apple IOS / Android | Downlead Manual<br>Doptions<br>Downlead Manual<br>Downlead                                                      |
| User Login                                                                                                    | TC Sec                                                                 | curities E                                                                                                | Broker              | age (H                                                  | IK)                                                                                                    | 繁體简体                                                                                                    |
| Account number                                                                                                    | 1                                                                      |                                                                                                    |                     |                                                         |                                                                                                    | 1. 1                                                                                                    |
| Trading password                                                                                                    | 英                                                                      |                                                                                                    |                     |                                                         | Forgot password                                                                                                    | and the second                                                                                                  |
| Refresh Security Code                                                                                                    | 3                                                                      | и                                                                                                    | I                   | 6                                                       | h. esta                                                                                                    | 44G                                                                                                    |
| Security code                                                                                                    |                                                                        |                                                                                                    |                     |                                                         |                                                                                                    | i i da anti a como da anti a como da anti a como da anti a como da anti a como da anti a como da anti a como da |
|                                                                                                    | L                                                                      | ogin                                                                                                    | Cle                 | ear                                                     |                                                                                                    |                                                                                                    |
| Once you clicked "Login" Button, implied you<br>Copyright © 2000-2013 Trans                                                                                                    | have ag<br>action                                                      | greed <<<br>Technol                                                                                       | Disclaii<br>ogies l | mer of (<br>Limited                                     | CITICS Securities Broke<br>All rights reserved                                                                                                    | rage (HK)>>                                                                                                    |

2. Click "IPO" and choose to subscribe a particular IPO in cash or financing

| ●<br>中<br>信<br>CITIC | 計<br>Secu       | 告經紀<br>urities Broken | 香港<br>age (HK) |           |   |               |      |            | ¢       | MAMK Market |
|----------------------|-----------------|-----------------------|----------------|-----------|---|---------------|------|------------|---------|-------------|
| Trading              | C               | Portfolio             | C              | Day Trade | C | Trans History | G    | Management | ГРО     | 9           |
| IPO Applicat         | IPO Application |                       |                |           |   |               |      |            |         |             |
| 🔸 Stock Co           | ode             |                       | Stoc           | k Name    |   | J∖ I:         | ssue | Date       | √l° Clo | osing Date  |
| 00002                |                 |                       | CLPH           | OLDINGS   |   | 20            | 20-0 | 2-17       | 202     | 20-04-28    |

### 中信証券經紀(香港)有限公司 CITIC Securities Brokerage (HK) Limited

香港中環添美道 1 號中信大廈 26 樓 26/F, CITIC Tower, 1 Tim Mei Avenue, Central, Hong Kong 電話 Tel: (852) 2237 6899 傳真 Fax: (852) 2104 6862 網址 Website: www.csb.com.hk

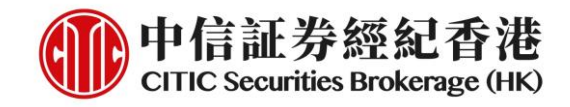

## **Cash Subscription**

1. Click "Apply" on the right of the IPO information page

| 😋 Day Trade | C | Trans History ( | 😋 Management | С ІРО    | C Corp  | orate Ac 🗲             |          |        | layout |
|-------------|---|-----------------|--------------|----------|---------|------------------------|----------|--------|--------|
|             |   |                 |              |          |         |                        |          |        | ▲ C    |
| Stock Name  |   | JN Iss          | ue Date      | √r Closi | ng Date | <b>↓</b> ↑ Offer Price | Lot Size |        |        |
| CLPHOLDINGS |   | 2020            | -02-17       | 2020-    | 04-28   | 9.000 - 10.000         | 500      | Margin | Apply  |

2. Check the basic information of IPO being applied, such as name, code, pricing, application date and deadline etc., and then click "**Continue**"

| IPO Application                 | ×                   |  |  |  |  |  |
|---------------------------------|---------------------|--|--|--|--|--|
| Stock Code:                     | 00002               |  |  |  |  |  |
| Stock Name:                     | CLP HOLDINGS        |  |  |  |  |  |
| Number of Offer Shares:         | 10,000,000          |  |  |  |  |  |
| Number of Public Offer          | 10,000,000          |  |  |  |  |  |
| Shares:                         |                     |  |  |  |  |  |
| Offer Price (per Share):        | HKD 9.000 - 10.000  |  |  |  |  |  |
| Board Lot:                      | 500 share           |  |  |  |  |  |
| Open for Public Application:    | 2020-02-17          |  |  |  |  |  |
| Closing for Public Application: | 2020-04-28 23:59:59 |  |  |  |  |  |
| IPO Allotment Date:             | 2020-04-29          |  |  |  |  |  |
| Closing for Online IPO          | 2020-04-28 23:59:59 |  |  |  |  |  |
| Applicaion:                     |                     |  |  |  |  |  |
| Listing Date:                   | 2020-04-30          |  |  |  |  |  |
| Listed exchange:                | MAIN BOARD          |  |  |  |  |  |
|                                 | Continue Close      |  |  |  |  |  |

#### 3. Read and click "I Accept" about IPO application terms and conditions

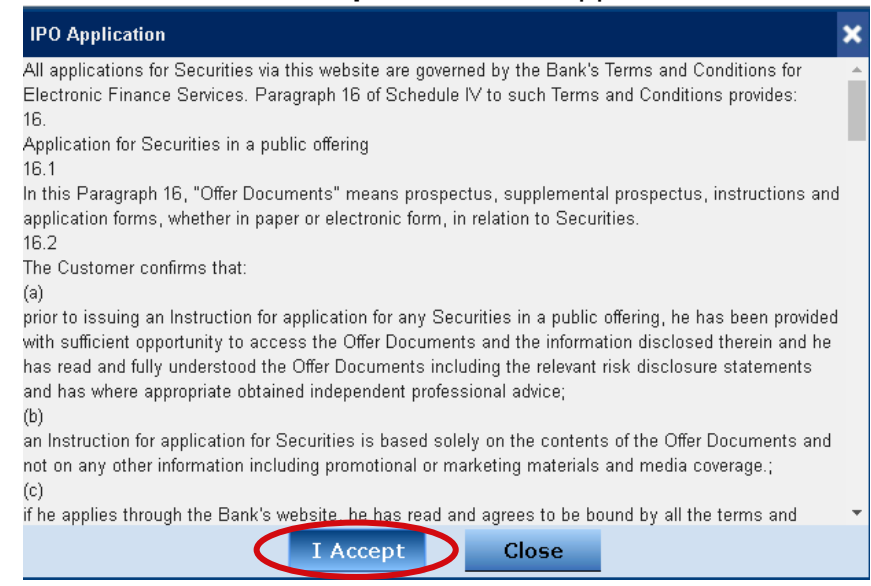

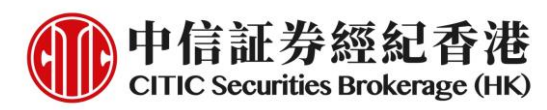

 Read and agree with the prospectus. Click the hyperlink to open the prospectus. You must tick <u>ALL</u> square boxes to confirm proceed, then click "Continue"

| IP                 | PO Application                                                                                                    | × |  |  |  |  |  |  |  |
|--------------------|----------------------------------------------------------------------------------------------------|---|--|--|--|--|--|--|--|
| PI                 | Prior to your IPO application, you hereby confirm the following:                                                                                                    |   |  |  |  |  |  |  |  |
| C<br>di<br>de<br>m | □ You have been provided with sufficient opportunity to access the prospectus and the information disclored in the prospectus prior to making an investment decision and should make the investment decision based on the prospectus rather than on information, particularly promotional or marketing materials and media coverage that may accompany the offering. |   |  |  |  |  |  |  |  |
|                    | ☐ You have read and agree to the terms and conditions contained in the prospectus of the IPO ompany.                                                                                                    |   |  |  |  |  |  |  |  |
| C<br>Ag            | You have read and agree to be bound by the Terms and Conditions for Securities Trading greenent and the above-mentioned terms and conditions.                                                                                                    |   |  |  |  |  |  |  |  |
|                    | ou confirm that you are eligible to apply for the IPO securities.                                                                                                    |   |  |  |  |  |  |  |  |
|                    | Continue Close                                                                                                    |   |  |  |  |  |  |  |  |

5. Select the number of shares that you would like to subscribe and confirm the amount payable on application, then click "**Preview**"

| IPO Application                 |                                           | ×   |  |
|---------------------------------|-------------------------------------------|-----|--|
| Investment Account :            | 888888888                                 |     |  |
| Account Name :                  | 888888888                                 | - [ |  |
| Stock Code :                    | 00002                                     |     |  |
| Stock Name :                    | CLP HOLDINGS                              |     |  |
| Offer Price(per Share) :        | HKD 10.000(as at the maximum Offer Price) |     |  |
| Broad Lot:                      | 500 share                                 |     |  |
| Number Of Shares Applied :      |                                           |     |  |
| Input of Default Shares (10,000 |                                           |     |  |
| number 🖲                        |                                           |     |  |
| Amount Payable on               | HKD 101,007.70                            |     |  |
| Application :                   |                                           |     |  |
| Subscription Fees:              | HKD 0                                     |     |  |
| Reference Amount:               | HKD 101,007.70                            |     |  |
| Remarks:                        |                                           |     |  |
| Preview                         | Clear Close                               |     |  |

6. Double confirm the application information and click "**Submit**" to apply

| IPO Application            |                                           | × |
|----------------------------|-------------------------------------------|---|
| Investment Account :       | 888888888                                 |   |
| Account Name :             | 888888888                                 |   |
| Stock Code :               | 00002                                     |   |
| Stock Name :               | CLP HOLDINGS                              |   |
| Offer Price(per Share) :   | HKD 10.000(as at the maximum Offer Price) |   |
| Broad Lot:                 | 500 share                                 |   |
| Number Of Shares Applied : | 10,000                                    |   |
| Amount Payable on          | HKD 101,007.70                            |   |
| Application :              |                                           |   |
| Subscription Fees:         | HKD 0                                     |   |
| Reference Amount:          | HKD 101,007.70                            |   |
| Remarks :                  |                                           |   |
| s                          | Gubmit Close                              |   |

#### 中信証券經紀(香港)有限公司 CITIC Securities Brokerage (HK) Limited

香港中環添美道 1 號中信大廈 26 樓 26/F, CITIC Tower, 1 Tim Mei Avenue, Central, Hong Kong 電話 Tel: (852) 2237 6899 傳真 Fax: (852) 2104 6862 網址 Website: www.csb.com.hk

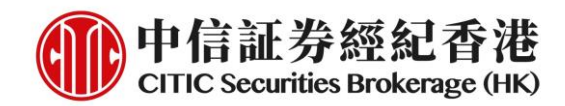

7. Cash subscription application is completed!

| IPO Application                  |                                                         | × |
|----------------------------------|---------------------------------------------------------|---|
| ~IPO Application(Yellow Form App | ication)                                                |   |
| Investment Account :             | 888888888                                               |   |
| Stock Code :                     | 00002                                                   |   |
| Stock Name :                     | CLP HOLDINGS                                            |   |
| Application number of            | 100,000share                                            |   |
| shares :                         |                                                         |   |
| Offer Price(per Share) :         | HKD10.000(as at the maximum Offer Price)                |   |
| The total amount of              | HKD1,000,000.00                                         |   |
| shares(Share10.000 HKD) :        |                                                         |   |
| Total subscription monies:       | HKD1,010,077.00                                         |   |
| Expected results of the          | 2020-04-29                                              |   |
| prospectus date of publication : |                                                         |   |
| Expected Refund Date :           | 2020-04-29                                              |   |
| Expected Listing Date :          | 2020-04-30                                              |   |
| Call reference number:           | 10055758                                                |   |
| Your subscription request h      | as been submitted,Please check later with vote results. |   |
|                                  | Close                                                   |   |

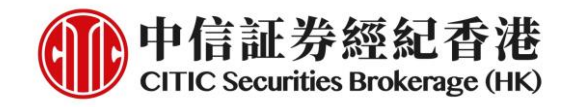

# **IPO Financing Subscription**

1. Click "Margin" on the right of the IPO information page

| C Day Trade | C Trans History C Management | : C IPO C Co   | rporate Ac C   |          | 🔪 💾 layout   |
|-------------|------------------------------|----------------|----------------|----------|--------------|
|             |                              |                |                |          | ▲ C          |
| Stock Name  | √ Issue Date                 | ↓ Closing Date | J Offer Price  | Lot Size |              |
| CLPHOLDINGS | 2020-02-17                   | 2020-04-28     | 9.000 - 10.000 | 500      | Margin Apply |

2. Check the basic information of IPO being applied, such as name, code, pricing, application date and deadline etc., and then click **"Continue"** 

| IPO Financing Application       | PO Financing Application 🗙 |   |  |  |  |  |
|---------------------------------|----------------------------|---|--|--|--|--|
| Stock Code:                     | 00002                      | F |  |  |  |  |
| Stock Name:                     | CLP HOLDINGS               |   |  |  |  |  |
| Number of Offer Shares:         | 10,000,000                 |   |  |  |  |  |
| Number of Public Offer          | 10,000,000                 |   |  |  |  |  |
| Shares:                         |                            |   |  |  |  |  |
| Offer Price (per Share):        | HKD 9.000 - 10.000         |   |  |  |  |  |
| Board Lot:                      | 500 share                  |   |  |  |  |  |
| Open for Public Application:    | 2020-02-17                 |   |  |  |  |  |
| Closing for Public Application: | 2020-04-28 23:59:59        |   |  |  |  |  |
| IPO Allotment Date:             | 2020-04-29                 |   |  |  |  |  |
| Closing for Online IPO          | 2020-04-28 23:59:59        |   |  |  |  |  |
| Applicaion:                     |                            |   |  |  |  |  |
| Listing Date:                   | : 2020-04-30               |   |  |  |  |  |
| Listed exchange:                | MAIN BOARD                 |   |  |  |  |  |
|                                 | Continue Close             |   |  |  |  |  |

3. Read and click "I Accept" about IPO financing application terms and conditions

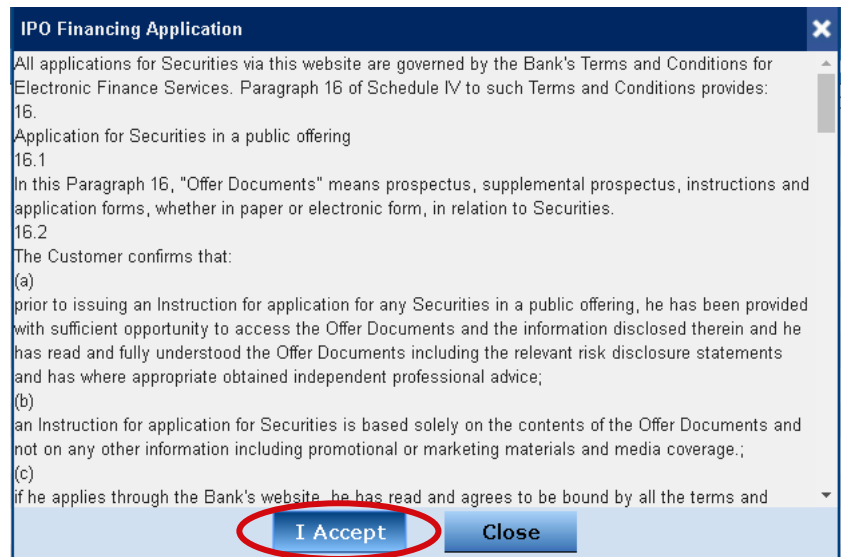

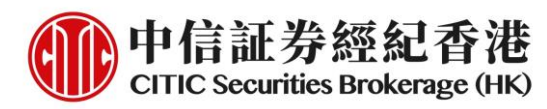

 Read and agree with the prospectus. Click the hyperlink to open the prospectus. You must tick <u>ALL</u> square boxes to confirm proceed, then click "Continue"

| IPO Financing Application                                                                                                    | × |  |  |  |  |  |  |  |
|----------------------------------------------------------------------------------------------------|---|--|--|--|--|--|--|--|
| Prior to your IPO application, you hereby confirm the following:                                                                                                    |   |  |  |  |  |  |  |  |
| Vou have been provided with sufficient opportunity to access the <u>prospectus</u> and the information disclosed in the prospectus prior to making an investment decision and should make the investment decision based on the prospectus rather than on information, particularly promotional or marketing materials and media coverage that may accompany the offering. |   |  |  |  |  |  |  |  |
| □ You have read and agree to the terms and conditions contained in the prospectus of the IPO company.                                                                                                    |   |  |  |  |  |  |  |  |
| You have read and agree to be bound by the Terms and Conditions for Securities Trading<br>Agreement and the above-mentioned terms and conditions.                                                                                                    |   |  |  |  |  |  |  |  |
| Committee and and and any one to apply for the IPO securities.                                                                                                    |   |  |  |  |  |  |  |  |
| Continue Close                                                                                                    |   |  |  |  |  |  |  |  |

5. Click **[Other loan amounts]** to check the minimum and maximum loan amount and annual interest rate, and then click **"Submit"** 

| IPO Financing Application                                                                 | ×                                      |
|-------------------------------------------------------------------------------------------|----------------------------------------|
| <ul> <li>Other loan amounts</li> <li>Loan Amount</li> <li>0.00 - 10,000,000.00</li> </ul> | Interest Rate<br>Prime Rate  2.100000% |
| Submit                                                                                    | Close                                  |

6. Select the number of shares you would like to subscribe and the margin percentage, then click "**Preview**"

| IPO Financing Application  |              | × |
|----------------------------|--------------|---|
| Stock Code :               | 00002        |   |
| Stock Name :               | CLP HOLDINGS |   |
| Offer Price(Per Share) :   | HKD 10.000   |   |
| Margin Percentage(%) :     | 🗸            |   |
| No. of Shares Applied For: | V            |   |
| Reference Amount:          | HKD          |   |
| Preview                    | Clear Close  |   |

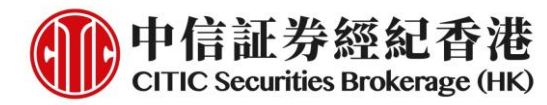

7. Confirm the application information, required deposit amount and other fees (if any), then click "**Submit**" to apply

| 311                            |                                           |   |
|--------------------------------|-------------------------------------------|---|
| IPO Financing Application      |                                           | × |
| Stock Code :                   | 00002                                     |   |
| Stock Name :                   | CLP HOLDINGS                              |   |
| Offer Price(per Share) :       | HKD 10.000(as at the maximum Offer Price) |   |
| Margin Percentage(%) :         | 80.00                                     |   |
| Number Of Shares Applied :     | 10,000                                    |   |
| Finance Fee(including:Serviec  | HKD 0                                     |   |
| Deposit Amount :               | HKD 20,201.54                             |   |
| Loan Int(For Reference) / Flat | HKD 0.00                                  |   |
| Fee:                           |                                           |   |
| Loan Amount:                   | HKD 80,806.16                             |   |
| Loan Period :                  | 2020-03-30 to 2020-03-30                  |   |
| s                              | ubmit Close                               |   |

#### 8. IPO financing subscription application is completed!

| IPO Financing Application               |                                                         | × |
|-----------------------------------------|---------------------------------------------------------|---|
| PO Application(Yellow Form Application) |                                                         |   |
| Investment Account :                    | 888888888                                               |   |
| Stock Code :                            | 00002                                                   |   |
| Stock Name :                            | CLP HOLDINGS                                            |   |
| Application number of                   | 100,000share                                            |   |
| shares :                                |                                                         |   |
| Offer Price(per Share) :                | HKD10.00(as at the maximum Offer Price)                 |   |
| The total amount of                     | HKD1,000,000.00                                         |   |
| shares(Share10.00 HKD) :                |                                                         |   |
| Total subscription monies:              | HKD202,015.40                                           |   |
| Expected results of the                 | 2020-04-29                                              |   |
| prospectus date of publication :        |                                                         |   |
| Expected Refund Date :                  | 2020-04-29                                              |   |
| Expected Listing Date :                 | 2020-04-30                                              |   |
| Call reference number :                 | 10055756                                                |   |
| Your subscription request ha            | as been submitted,Please check later with vote results. |   |
|                                         | Close                                                   |   |

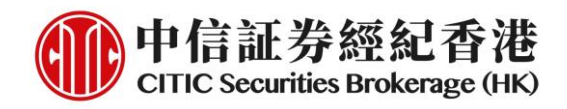

# **Application Status/Result Enquiry**

1. Login to iTrade and select "Enquire Status" of the particular IPO on the right of the "IPO" page

| C Day Trade | C Tra | ns History ( | 😋 Management | С ІРО | C Corp     | oorate Ac C     |          | Description Provide American American Ame<br>American American A<br>American American American American American American American American American American American American Americ |
|-------------|-------|--------------|--------------|-------|------------|-----------------|----------|----------------------------------------------------------------------------------------------------|
|             |       |              |              |       |            |                 |          | ▲ C                                                                                                    |
| Stock Name  |       | √l* Iss      | ue Date      | Ô Clo | osing Date | √ 1 Offer Price | Lot Size |                                                                                                    |
| CLPHOLDINGS |       | 2020         | -02-17       | 202   | 0-04-28    | 9.000 - 10.000  | 500      | Enquire Status                                                                                                    |

#### 2. Check the registered subscription information

| IPO Application                             | ×                |
|---------------------------------------------|------------------|
| Enquiry Results                             |                  |
| <ul> <li>Yellow Form Application</li> </ul> | Information      |
| Number of Shares Applied<br>For:            | 100,000 share    |
| Offer Price :                               | HKD 10.000       |
| Subscription Fee:                           | HKD 0.00         |
| Total Amount of Shares :                    | HKD 1,000,000.00 |
| Amount Payable on<br>Application :          | HKD 1,010,077.00 |
| Total Subscription<br>Amount :              | HKD 1,010,077.00 |

3. Check the subscription result on the working day before the first listing day

| IPO Application                           |             | × |
|-------------------------------------------|-------------|---|
| Enquiry Results                           |             |   |
| Yellow Form Application                   | Information |   |
| <ul> <li>IPO Allotment Results</li> </ul> |             |   |
| Investment Account :                      | 888888888   |   |
| Successfully Subscribed                   | 0 share     |   |
| Shares :                                  |             |   |
| Finally Subscription                      | HKD 0.00    |   |
| Price :                                   |             |   |
| Stock Storage Fee:                        | HKD 50.00   |   |
| Despatch of Share                         | -           |   |
| Certificates :                            |             |   |
| Refunds :                                 | -           |   |
| Deposit Account Number:                   |             |   |

\*You can also enquire your IPO allotment in the portfolios page directly on the working day before the first listing day

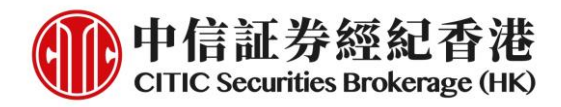

### **B. Mobile App (General Version)**

1. Download and login to the mobile app (general version) via <u>www.csb.com.hk</u>

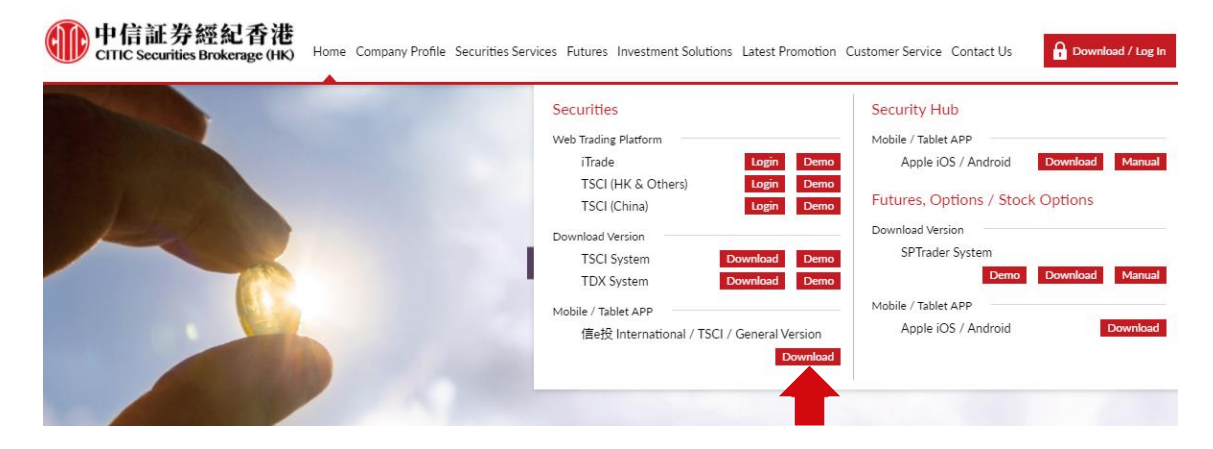

|                  | Apple iOS   | Android       | Android           |
|------------------|-------------|---------------|-------------------|
|                  | (App Store) | (Google Play) | (Direct Download) |
|                  | App Store   | Google play   |                   |
| 信e投International |             |               |                   |
|                  |             |               |                   |
| TSCI             |             |               |                   |
|                  |             |               |                   |
| General Version  |             |               |                   |
|                  |             |               |                   |

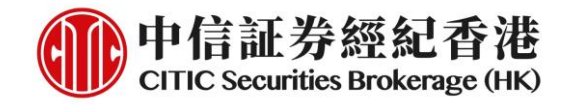

2. Click the "IPO" icon after login

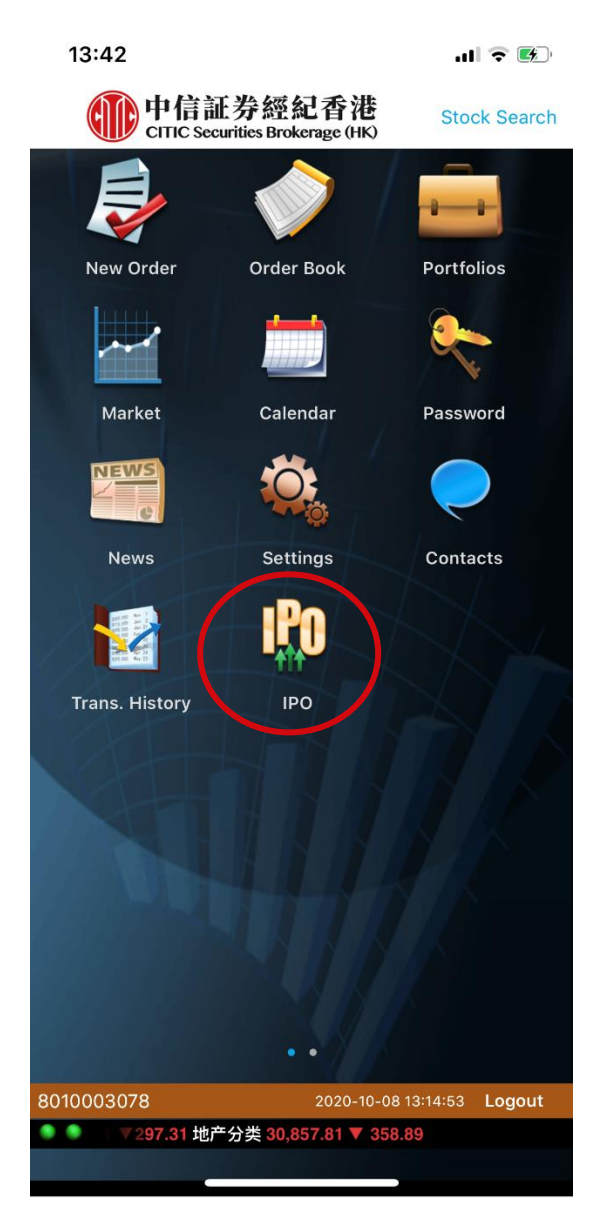

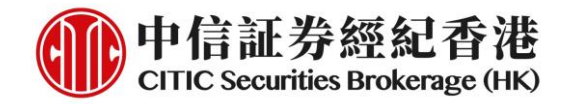

## **Cash Subscription**

1. Default page is non-margin. Click "**non-margin**" button to initiate a cash application

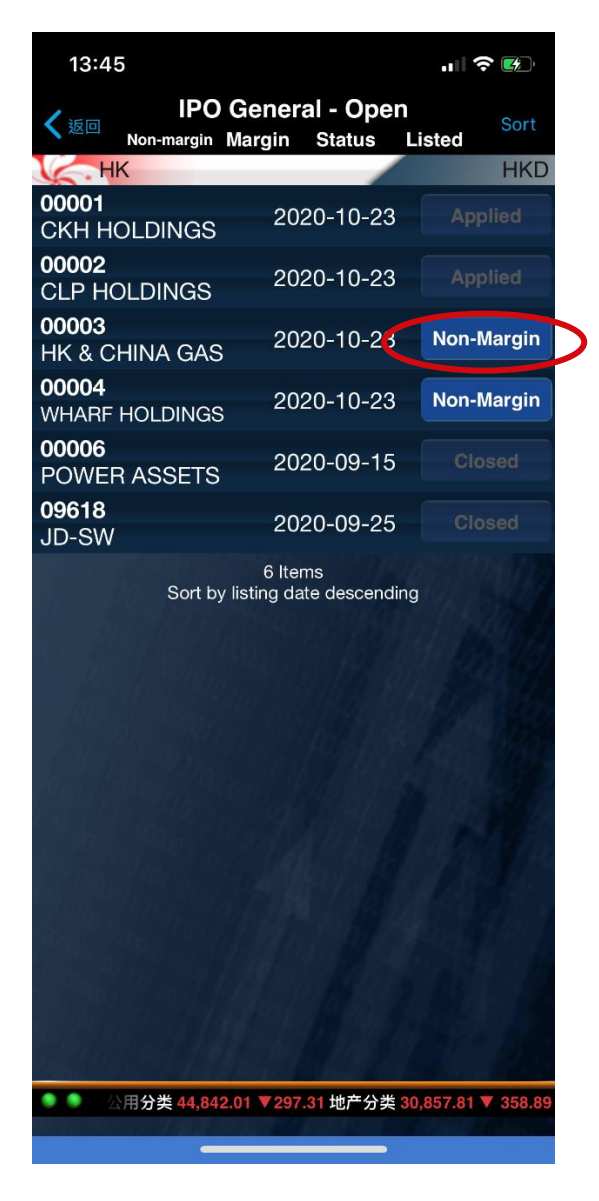

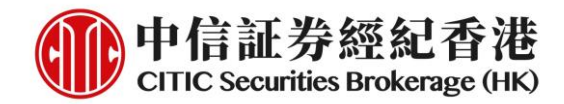

2. Read the prospectus and IPO information. Click "Continue" to proceed

| 13:51                                   | .1  🕈 💓                            |
|-----------------------------------------|------------------------------------|
| K Back                                  | Details                            |
| Stock Code                              | 00003                              |
| Stock Name                              | HK & CHINA GAS                     |
| No. of Offer Shares                     | 10,000,000                         |
| No. of Public Offer<br>Shares           | 10,000,000                         |
| Offer Price(Per<br>Share)               | HKD50.000 - 50.000                 |
| Board Lot                               | 1,000                              |
| Open for Public<br>Application          | 2020-02-11                         |
| Closing for Public<br>Application       | 2020-10-23 12:00:00                |
| Closing for Mobile<br>App IPO Applicati | 2020-10-23 10:00:00                |
| IPO Allotment Date                      | 2020-10-29                         |
| Listing Date                            | 2020-10-30                         |
| Listed exchange                         | MAIN BOARD                         |
| Prospectus<br>Downloaded                | >                                  |
| Prospectus at HKEx                      | Website >                          |
| Close                                   | Continue                           |
| .54公用分类 44,84                           | 42.01 ▼297.31 地产分类 30,857.81 ▼ 358 |

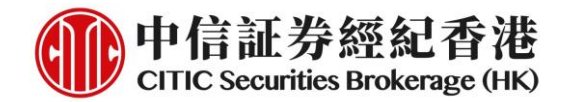

#### 3. Read the terms and conditions. Click "Accept" to proceed

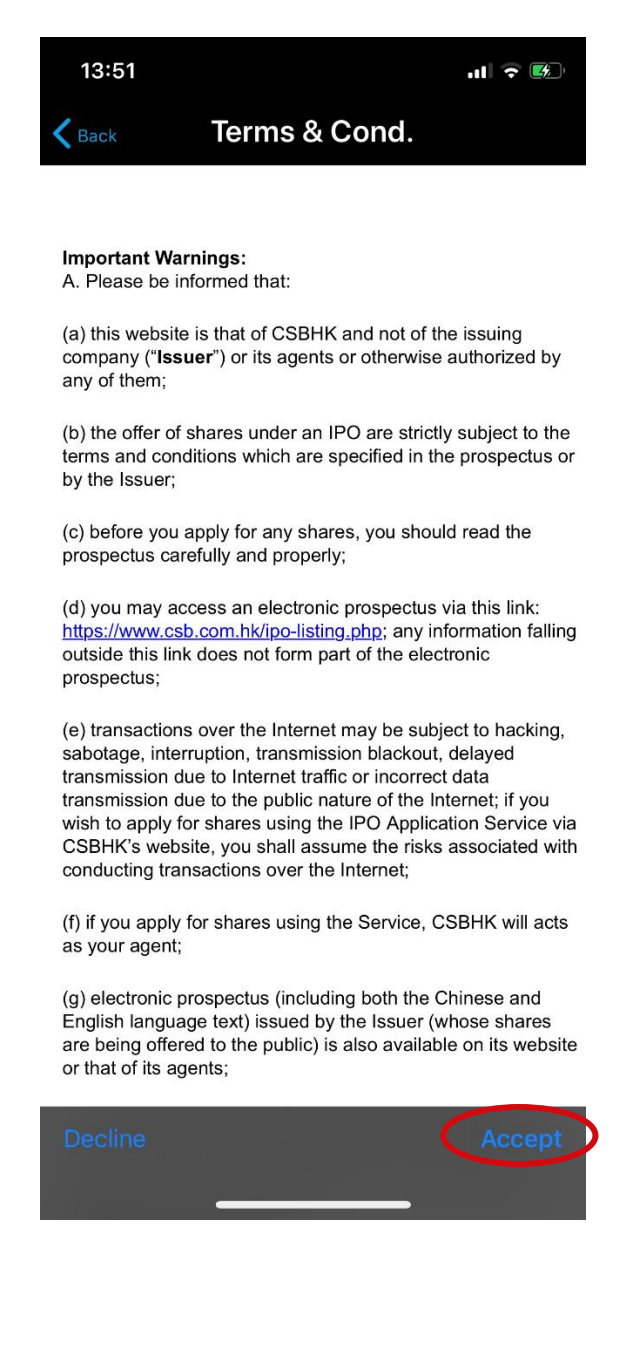

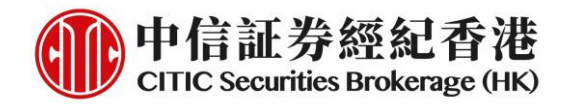

4. Click and accept the four disclaimers one by one. Then press "**Continue**" to proceed

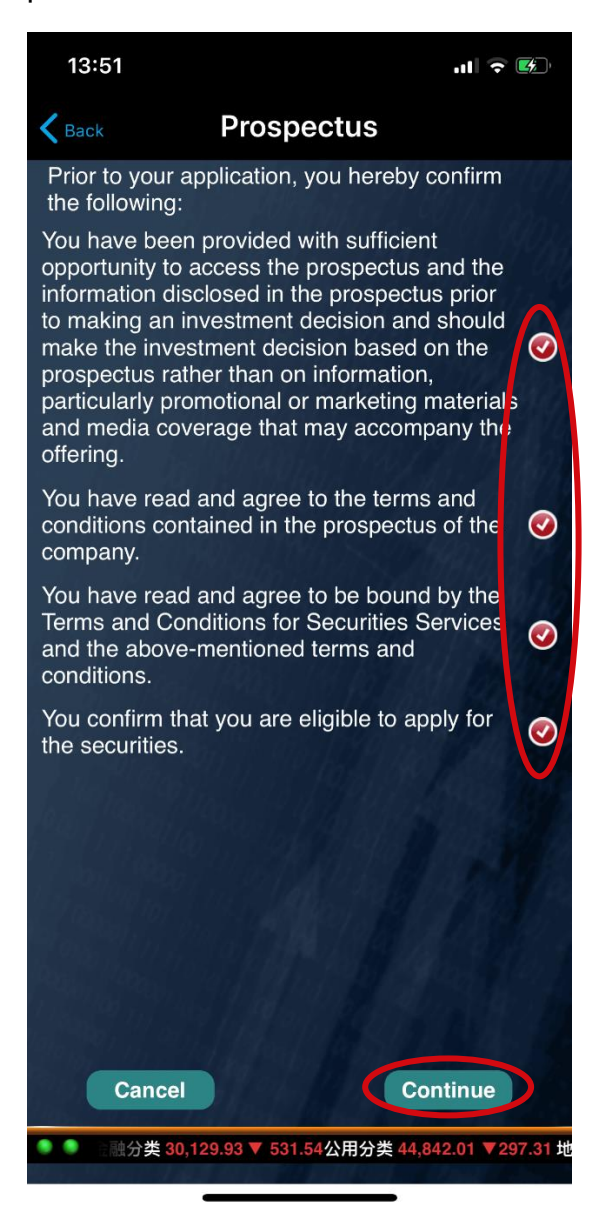

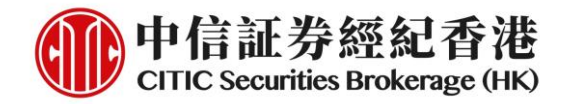

5. Select number of shares to apply. Press "Continue" to proceed

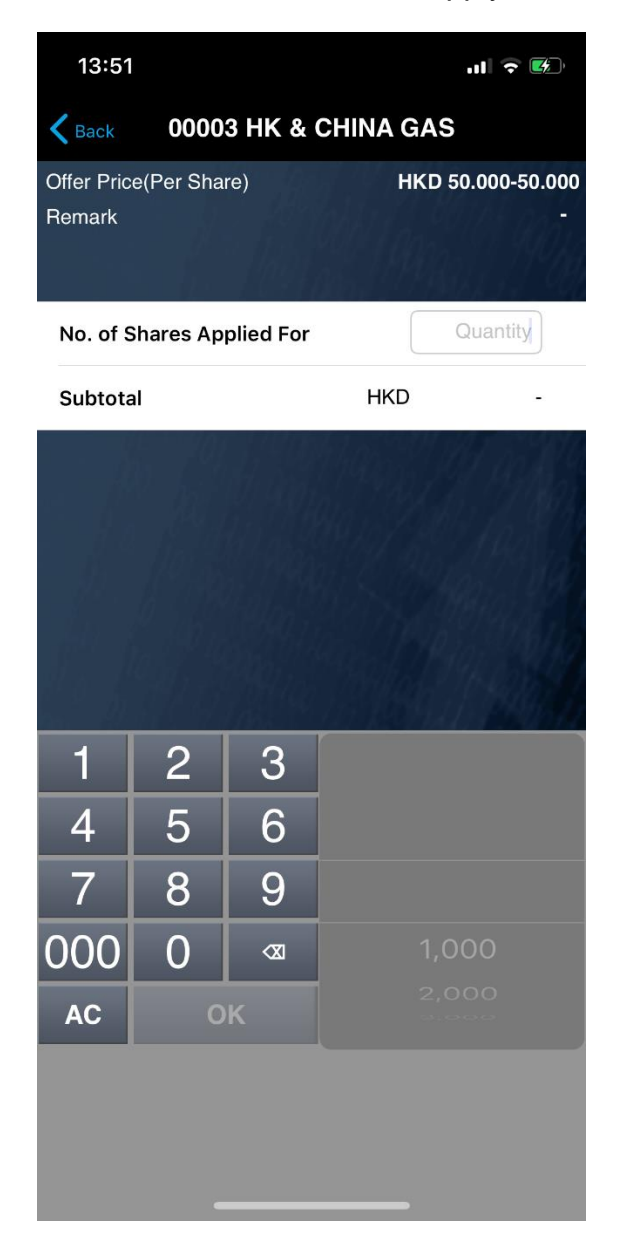

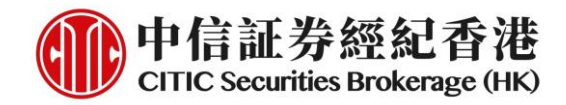

6. Check the application details. Press "**Submit**" to continue. Note: Client cannot cancel his/her application after submitting

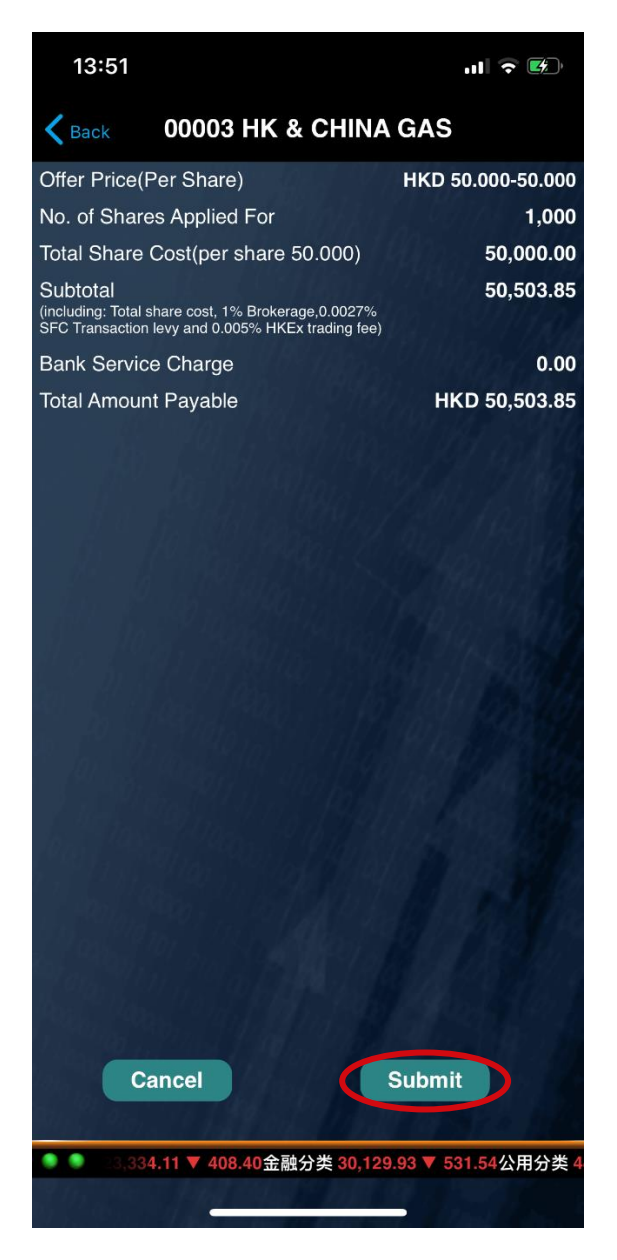

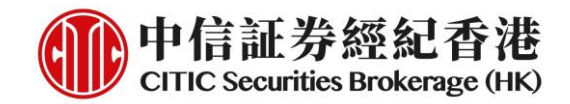

7. Application Reference number will be displayed if the instruction is accepted. Deposit amount will be hold simultaneously

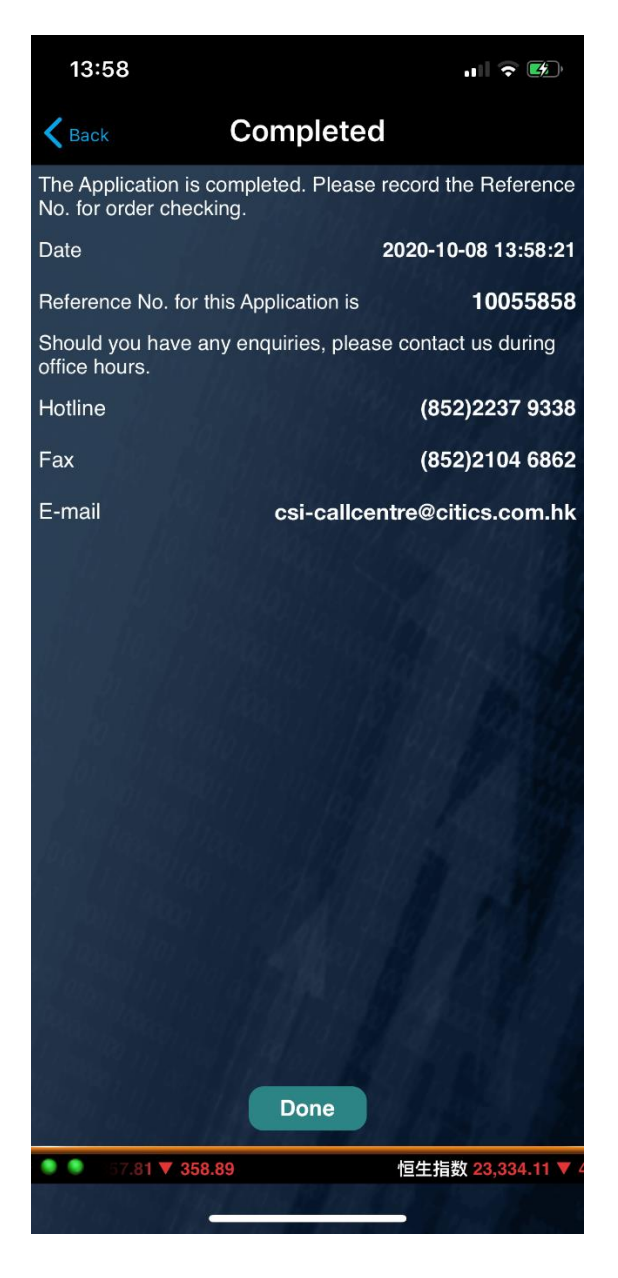

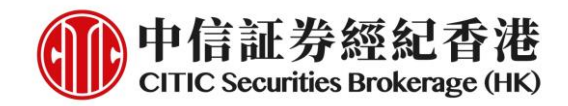

### **IPO Financing Subscription**

1. Default page is non-margin. Select **"Margin"** at the top of the page and click **"Margin"** button on the right to initiate a margin application

| 13:59                          |                         |                   |
|--------------------------------|-------------------------|-------------------|
| く返回 Non-margi                  | Margin<br>Margin Status | Sort<br>Listed    |
| НК                             |                         | HKD               |
| 00001<br>CKH HOLDINGS          | 2020-10-23              | Applied           |
| 00002<br>CLP HOLDINGS          | 2020-10-23              | Applied           |
| <b>00003</b><br>HK & CHINA GAS | 2020-10-23              | Applied           |
| 00004<br>WHARF HOLDINGS        | 2020-10-23              | Margin            |
| 00006<br>POWER ASSETS          | 2020-09-15              | Closed            |
| <b>09618</b><br>JD-SW          | 2020-09-25              | Closed            |
| Sort by I                      | isting date descendi    | ng                |
| ● ● 0金融分类 30,129               | ).93 ▼ 531.54公用分类       | 44,842.01 ▼297.31 |
| _                              |                         |                   |

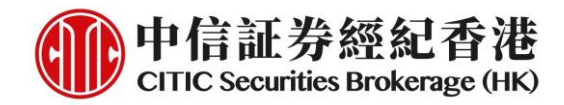

2. Read the prospectus and IPO information. Click "Continue" to proceed

| 13:59                                   |                     |
|-----------------------------------------|---------------------|
| <b>K</b> Back IPO Financing             | Application         |
| Stock Code                              | 00004               |
| Stock Name                              | WHARF HOLDINGS      |
| No. of Offer Shares                     | 100,000,000         |
| No. of Public Offer<br>Shares           | 100,000,000         |
| Offer Price(Per<br>Share)               | HKD50.000 - 50.000  |
| Board Lot                               | 1,000               |
| Open for Public<br>Application          | 2020-08-01          |
| Closing for Public<br>Application       | 2020-10-23 12:00:00 |
| Closing for Mobile<br>App IPO Applicati | 2020-10-23 12:00:00 |
| IPO Allotment Date                      | 2020-10-29          |
| Listing Date                            | 2020-10-30          |
| Listed exchange                         | MAIN BOARD          |

Prospectus Tap to download

Prospectus at HKEx Website

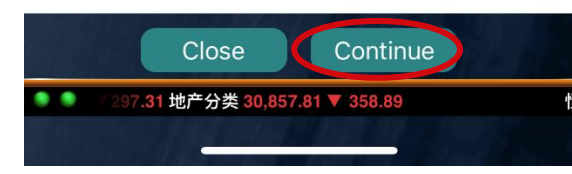

#### 中信証券經紀(香港)有限公司 CITIC Securities Brokerage (HK) Limited

>

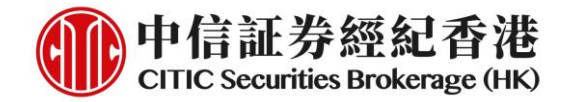

#### 3. Read the terms and conditions. Click "Accept" to proceed

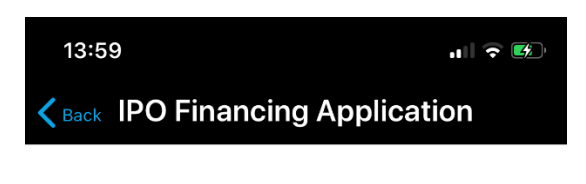

#### **Important Warnings:** A. Please be informed that:

A. Please be informed that:

(a) this website is that of CSBHK and not of the issuing company ("**Issuer**") or its agents or otherwise authorized by any of them;

(b) the offer of shares under an IPO are strictly subject to the terms and conditions which are specified in the prospectus or by the Issuer;

(c) before you apply for any shares, you should read the prospectus carefully and properly;

 (d) you may access an electronic prospectus via this link: <u>https://www.csb.com.hk/ipo-listing.php;</u> any information falling outside this link does not form part of the electronic prospectus;

(e) transactions over the Internet may be subject to hacking, sabotage, interruption, transmission blackout, delayed transmission due to Internet traffic or incorrect data transmission due to the public nature of the Internet; if you wish to apply for shares using the IPO Application Service via CSBHK's website, you shall assume the risks associated with conducting transactions over the Internet;

(f) if you apply for shares using the Service, CSBHK will acts as your agent;

(g) electronic prospectus (including both the Chinese and English language text) issued by the Issuer (whose shares are being offered to the public) is also available on its website or that of its agents;

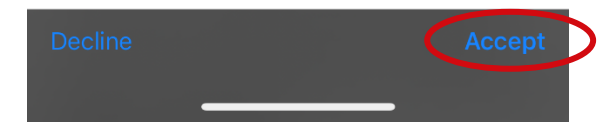

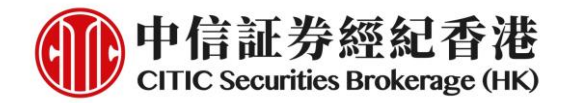

4. Click and accept the four disclaimers one by one. Then press "**Continue**" to proceed

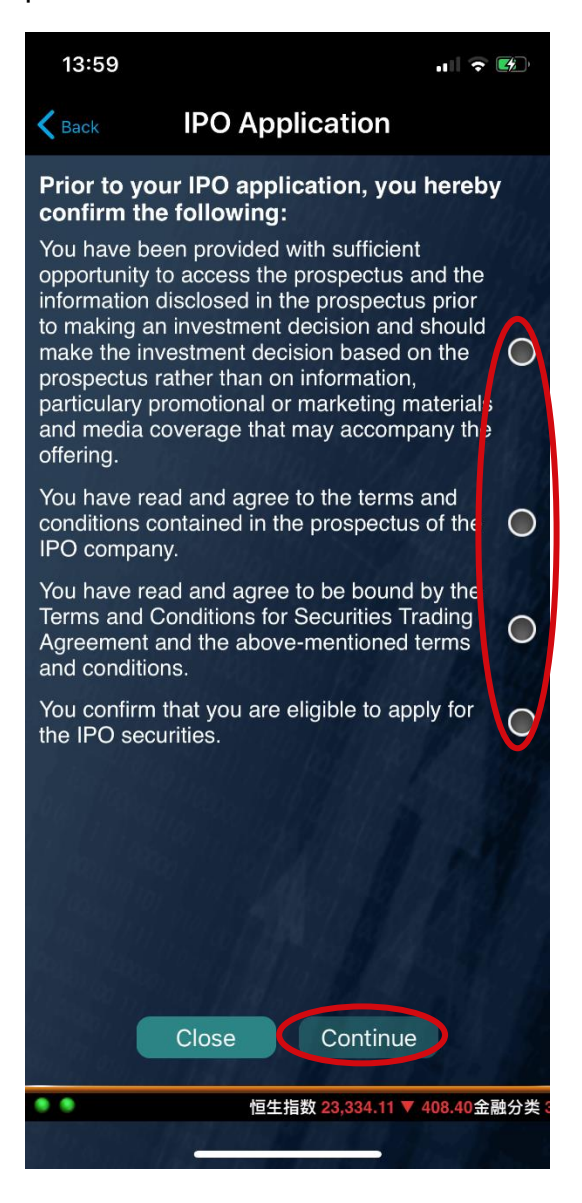

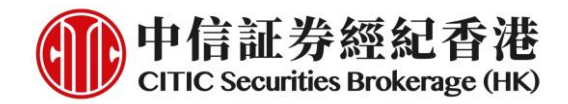

5. Acceptable loan size and interest rate will be displayed. Click **"Continue"** to proceed. Note: Minimum loan size is 100K. Current display is not correct and will only be fixed later

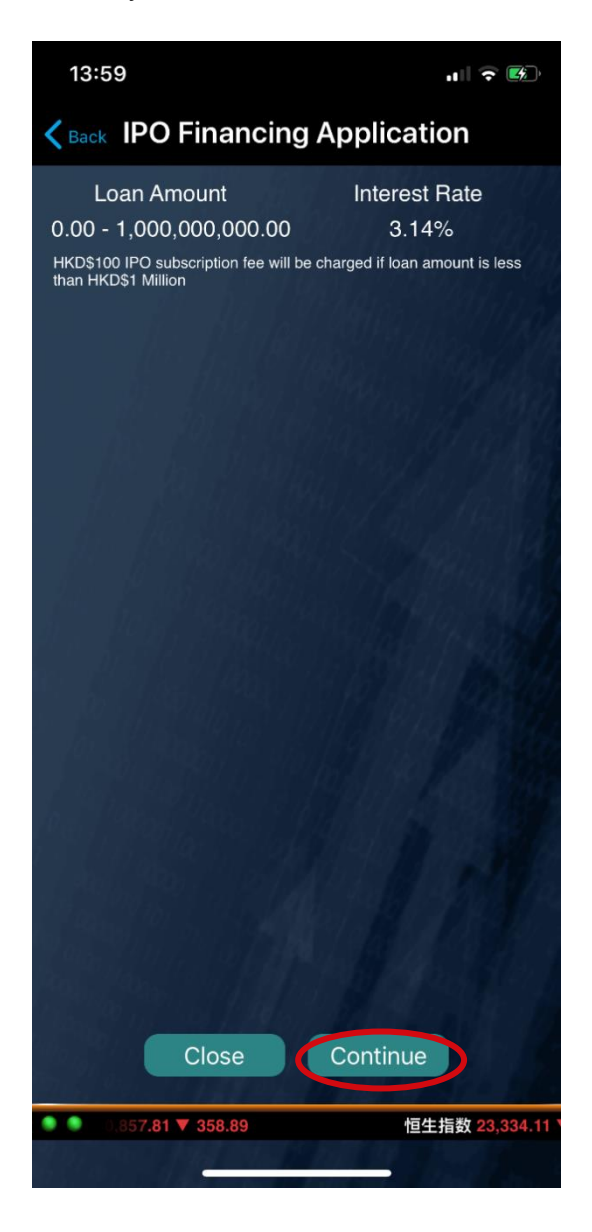

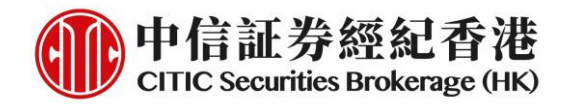

6. Select margin percentage and number of shares to apply. Press "**Preview**" to proceed

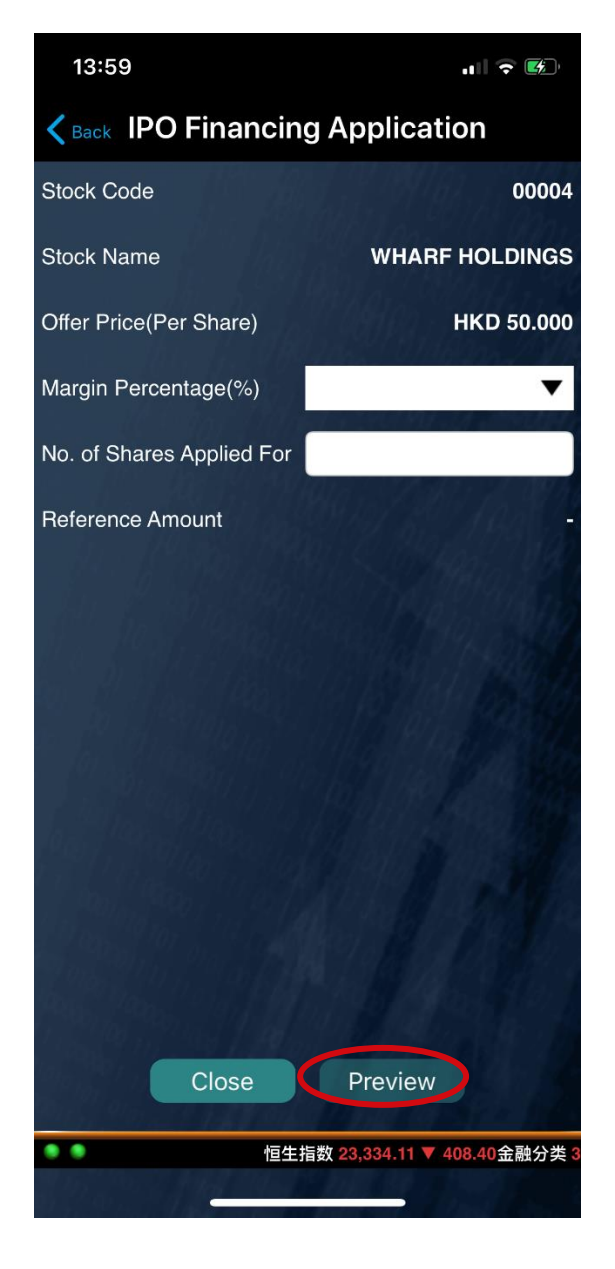

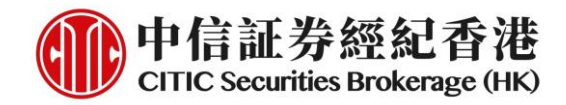

7. Check the application details. Press **"Submit"** to continue. Note: Client cannot cancel his/her application after submitting

| 13:59                                                                                                    |                                                                                                    |  |
|----------------------------------------------------------------------------------------------------|----------------------------------------------------------------------------------------------------|--|
| <b>K</b> Back IPO Financing Application                                                                                                 |                                                                                                    |  |
| Stock Code                                                                                                    | 00004                                                                                                    |  |
| Stock Name                                                                                                    | WHARF HOLDINGS                                                                                                    |  |
| Offer Price(Per<br>Share)                                                                                                    | HKD 50.000                                                                                                    |  |
| Margin<br>Percentage(%)                                                                                                    | 90.00                                                                                                    |  |
| Applied                                                                                                    | 3,000                                                                                                    |  |
| Subscription<br>Amount(includes<br>commission and<br>fees)                                                                              | 151,511.55                                                                                                    |  |
| Deposit Amount                                                                                                    | HKD 15,151.15                                                                                                    |  |
| Loan Amount                                                                                                    | HKD 136,360.40                                                                                                    |  |
| Interest Rate                                                                                                    | 3.14%                                                                                                    |  |
| Loan Period                                                                                                    | 2020-10-23 to 2020-10-28                                                                                                    |  |
| Loan Interest                                                                                                    | HKD 70.19                                                                                                    |  |
| Note: By pressing the "Submit"<br>information is accurate and aut<br>payable from your account for<br>or cancellation will be allowed o | ' key below, you confirm that the above<br>horize CSBHK to debit the deposit amount<br>IPO financing application. No amendment<br>once the application is confirmed. |  |
| Close                                                                                                    | Submit                                                                                                    |  |
| ● ● }类 30,857.81 ♥ 35                                                                                                    | 8.89 恒生指数 23,334                                                                                                    |  |

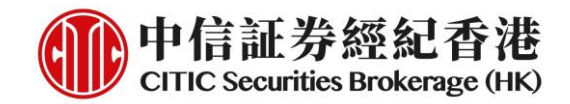

8. Application Reference number will be displayed if the instruction is accepted. Deposit amount will be hold simultaneously

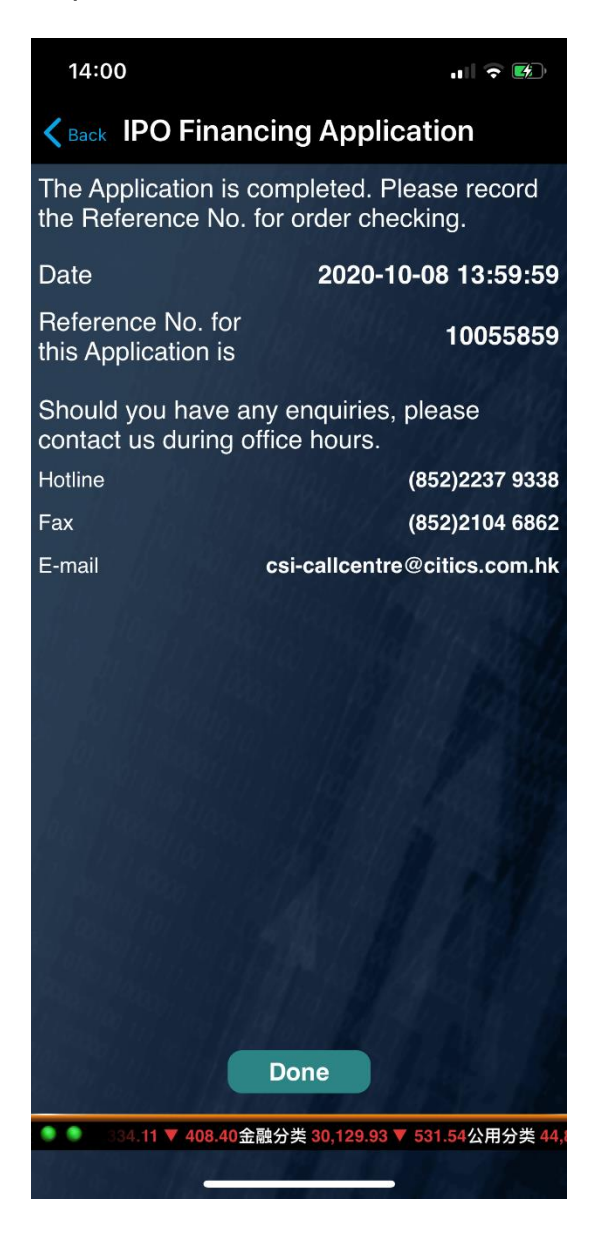

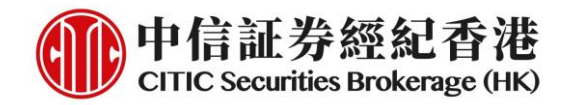

# **Application Status/Result Enquiry**

1. Click "Status" at the top of the page to enter the Status main page

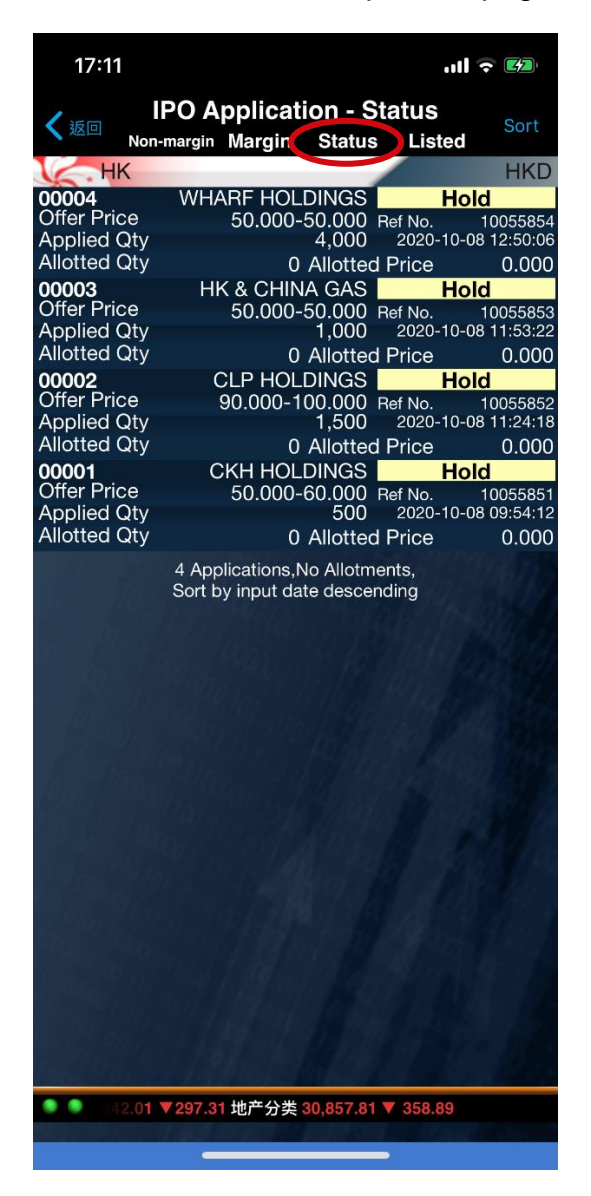

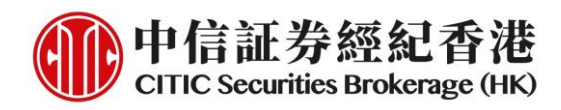

### 2. Check the application details

| 17:11                            | .ul 🗟 🖾                         |
|----------------------------------|---------------------------------|
| K Back A                         | pplication                      |
| E                                | nquiry Results                  |
| Stock Code                       | 00001                           |
| Stock Name                       | CKH HOLDINGS                    |
| Offer Price                      | HKD 50.000-60.000               |
| Application Date                 | 2020-10-08                      |
| Ref. No.                         | 10055851                        |
| Expected Date of Res<br>Release  | ult 2020-10-29                  |
| Listing Date                     | 2020-10-30                      |
| Expected Date of Ref             | und <b>2020-10-2</b> 9          |
| Yellow Form                      | Application Information         |
| Number of Shares<br>Applied For  | 500                             |
| Offer Price                      | HKD 60.000                      |
| Subscription Fee                 | HKD 0.000                       |
| Total Amount of Share            | es HKD 30,000.000               |
| Amount Payable on<br>Application | HKD 30,302.310                  |
| Total Subscription<br>Amount     | HKD 30,302.310                  |
|                                  | Close                           |
|                                  | 恒生指数 23,334.11 ▼ 408.40金融分类<br> |

| 17:11                                              |              |                |
|----------------------------------------------------|--------------|----------------|
| K Back                                             | Application  |                |
| Enquiry Results                                    |              |                |
| Ref. No.                                           |              | 10055851       |
| Expected Date of Re<br>Release                     | esult        | 2020-10-29     |
| Listing Date                                       |              | 2020-10-30     |
| Expected Date of Re                                | efund        | 2020-10-29     |
| Yellow Form Application Information                |              |                |
| Number of Shares<br>Applied For                    |              | 500            |
| Offer Price                                        |              | HKD 60.000     |
| Subscription Fee                                   |              | HKD 0.000      |
| Total Amount of Shares                             |              | HKD 30,000.000 |
| Amount Payable on<br>Application                   |              | HKD 30,302.310 |
| Total Subscription<br>Amount                       |              | HKD 30,302.310 |
| IPO Allotment Results                              |              |                |
| Successfully Subscr<br>Shares                      | ibed         | HKD 0          |
| Finally Subscription                               | Price        | HKD 0.000      |
| Refunds                                            |              |                |
| Close                                              |              |                |
| ● ● 〒30,129.93 ▼ 531.54公用分类 44,842.01 ▼297.31 地产分类 |              |                |
|                                                    | - 307 - 20PL |                |